## What is InSite Prepress Portal?

Le système Kodak InSite Prepress Portal est un portail Web de l'environnement prépresse, qui permet aux imprimeurs et à leurs clients de gérer des travaux d'impression en ligne. Prepress Portal permet de gérer le processus d'épreuvage, de correction et d'approbation afin de le rendre plus efficace.

### Familiarisation avec InSite Prepress Portal 9.0

InSite Prepress Portal 9.0 introduit une nouvelle interface utilisateur simplifiée qui offre un environnement de travail plus cohérent et plus convivial.

Si vous connaissez déjà une des versions antérieures de Kodak InSite Prepress Portal, ce document vous aidera à mapper les anciens concepts et l'ancienne interface utilisateur à leurs nouveaux équivalents.

Si vous n'avez pas beaucoup de temps, lisez au moins la section comparant les méthodes « avant et après » de la création d'un travail, et conservez-en une copie PDF qui vous sera utile pour des recherches rapides.

**Remarque :** Une fois que vous avez commencé à utiliser le logiciel, vous pouvez utiliser le menu d'Aide en ligne pour accéder à des informations plus détaillées.

# Utilisez une fenêtre unique pour l'aperçu, l'approbation ainsi que la gestion des travaux et des clients

Si vous avez utilisé d'anciennes versions d'InSite Prepress Portal, vous oublierez vite que vous aviez besoin de basculer entre plusieurs fenêtres et boîtes de dialogue. Vous trouverez plus facile et plus rapide d'effectuer votre travail, en utilisant une seule fenêtre pour réviser des pages, télécharger des travaux, approuver ou rejeter des pages, et modifier de manière interactive les propriétés des éléments de travail.

InSite Prepress Portal 9.0 réduit le nombre de clics nécessaires pour effectuer votre travail.

La nouvelleinterface utilisateur se compose des zones suivantes :

|                                                                                                    | DAK InS    | ite Prepres  | ss Portal        |            | <u> </u>              |                        |                      |                                      |                |            |                             |
|----------------------------------------------------------------------------------------------------|------------|--------------|------------------|------------|-----------------------|------------------------|----------------------|--------------------------------------|----------------|------------|-----------------------------|
|                                                                                                    |            |              |                  |            | JOBS ADMINIS          | TRATION                |                      |                                      | 1 John Doe     |            |                             |
| Customer: Top I                                                                                                    | Printing 👻 |              |                  |            |                       |                        |                      |                                      |                |            |                             |
| Create Job                                                                                                    |            |              |                  |            | C                     | λ                      |                      |                                      |                |            |                             |
|                                                                                                    |            |              |                  |            |                       | 5                      | Status: All Active 👻 | Fall Catalog                         |                |            |                             |
| Job Name                                                                                                    | Pages      | Customer     | Created          | Due Date   | Requiring<br>Approval | Awaiting<br>Correction | Туре                 | Approval Summary (38/7)              | 2)             |            |                             |
| Eail Catalog                                                                                                    | 72         | Top Printing | 12/05/2017 1:37  | 12/09/2017 | 32                    | 0                      | Pre-Production       |                                      | Request Appro- | al 32      |                             |
| Dawns Job                                                                                                    | 0          | Top Printing | 11/30/2017 11:15 | 12/04/2017 | 0                     | 0                      | Pre-Production       | E2.                                  | Approv         | ed 38      |                             |
| D Final Spri                                                                                                    | 0          | Top Printing | 11/30/2017 7:11  | 12/04/2017 | 0                     | 0                      | Pre-Production       | Approved                             | Reject         |            |                             |
| S Templat                                                                                                    | 0          | Top Printing | 11/12/2017 6:59  | 11/16/2017 | 0                     | 0                      | Production           |                                      | Work Progre    | 55 0       |                             |
| Customer                                                                                                    | 0          | Top Printing | 11/12/2017 6:14  | 11/16/2017 | 0                     | 0                      | Pre-Production       |                                      |                | -          |                             |
| S_Templat                                                                                                    | 0          | Top Printing | 11/04/2017 12:49 | 11/08/2017 | 0                     | 0                      | Pre-Production       | <ul> <li>Signatures (0)</li> </ul>   |                |            | Perform different actions a |
| M View Opt                                                                                                    | 0          | Top Printing | 10/30/2017 9:20  | 11/03/2017 | 0                     | 0                      | Pre-Production       |                                      |                |            | that relate to the select   |
| Build 399                                                                                                    | U          | Top Printing | 10/30/2017 8:42  | 11/03/2017 | 0                     | 0                      | Pre-Production       | <ul> <li>Reviewers</li> </ul>        |                |            |                             |
| Hisato125                                                                                                    | U          | Top Printing | 10/20/2017 10:12 | 10/24/2017 | 0                     | U                      | Pre-Production       |                                      |                | <i>9</i> 7 |                             |
| m <u>mvs (mc)</u>                                                                                                    | 0          | Tag Drieting | 10/13/2017 12:54 | 10/23/2017 | 0                     | 0                      | Pre-Production       | Approvers                            |                | Pages      |                             |
| RoutineJo                                                                                                    | 0          | Top Printing | 10/17/2017 0.32  | 10/20/2017 | 0                     | 0                      | Pre-Production       | John Doe                             |                | 32         |                             |
| in Santukt                                                                                                    | 0          | Top Printing | 10/04/2017 11:32 | 10/08/2017 | 0                     | 0                      | Pre-Production       | 1250                                 |                |            |                             |
| test info s                                                                                                    | 0          | Top Printing | 10/03/2017 6:41  | 10/07/2017 | 0                     | 0                      | Pre-Production       | Reviewers                            |                | Pages      |                             |
| Iohn Smith                                                                                                    | 0          | Top Printing | 10/03/2017 4-11  | 10/07/2017 | 0                     | 0                      | Pre-Production       | Robert Doe                           |                | 32         |                             |
| Tost                                                                                                    | 0          | Top Printing | 10/03/2017 4 10  | 10/07/2017 | 0                     | 0                      | Pre-Production       |                                      |                |            |                             |
| Create Job                                                                                                    | 0          | Top Printing | 09/26/2017 1:24  | 09/30/2017 | 0                     | 0                      | Production           | Info Sheet                           |                |            |                             |
| TAL (MEIn                                                                                                    | 0          | Top Printing | 09/26/2017 1:10  | 09/30/2017 | 0                     | 0                      | Pre-Production       | Notes                                |                | +          |                             |
| m 15Sept                                                                                                    | 0          | Top Printing | 09/15/2017 9:47  | 09/19/2017 | 0                     | 0                      | Pre-Production       |                                      |                |            |                             |
| Eall catalo                                                                                                    | 0          | Top Printing | 09/15/2017 9:36  | 09/19/2017 | 0                     | 0                      | Pre-Production       | <ul> <li>Frie Uploads (1)</li> </ul> |                |            |                             |
| I MLP                                                                                                    | 0          | Top Printing | 09/13/2017 8:14  | 09/17/2017 | 0                     | 0                      | Pre-Production       |                                      |                |            |                             |
| Descriptio                                                                                                    | 0          | Top Printing | 09/08/2017 10:12 | 09/12/2017 | 0                     | 0                      | Pre-Production       | Name                                 | Files          | Size       |                             |
| Customer                                                                                                    | 0          | Top Printing | 09/01/2017 7:49  | 09/05/2017 | 0                     | 0                      | Pre-Production       | ✓ html5_upload_0                     | 100% 72        | 130 MB     |                             |
| and a second second sec |            |              |                  |            |                       |                        |                      |                                      |                | 1          |                             |

# Logging on and off

1. Ouvrez un navigateur Web et saisissez l'adresse (URL) du serveur Prepress Portal.

| <b>JDAK</b> | nSite Prepre | ess Portal             |
|-------------|--------------|------------------------|
|             | 🔔 JohnD      |                        |
|             | A            |                        |
|             | English      |                        |
|             | Rememb       | er me on this computer |
|             |              | Login                  |
|             |              | System Diagnostics     |
|             |              | Forgot Your Password?  |

- 2. Saisissez votre nom d'utilisateur et votre mot de passe, sélectionnez une langue, puis cliquez sur **Ouverture de session**.
- 3. La fenêtre Kodak InSite Prepress Portal s'affiche.
- 4. Pour fermer votre session, cliquez sur Déconnexion en haut à droite de la barre d'outils.

## **Checking your system configuration**

À la première utilisation de Prepress Portal, contrôlez votre ordinateur pour garantir la compatibilité.

1. Cliquez sur **Diagnostic système** pour exécuter un diagnostic de votre système et afficher un rapport.

Pour une liste complète des systèmes d'exploitation et des navigateurs Web pris en charge, reportez-vous au document *Configuration du client InSite*.

# Getting help

Pour des instructions complètes sur l'exécution d'une action dans le logiciel Prepress Portal, reportez-vous au *guide d'utilisation d'InSite Prepress Portal*.

1. Dans le logiciel, dans le coin supérieur droit de la barre d'outils, cliquez sur ? (Aide).

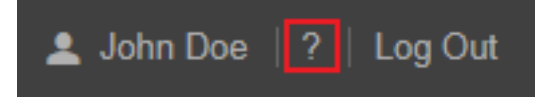

# **Creating users**

Créez un compte utilisateur pour chaque personne devant utiliser Prepress Portal.

**Configuration requise :** Votre rôle client doit comprendre les droits Gérer l'accès et Afficher les utilisateurs.

- 1. Sur la page d'accueil, cliquez sur Administration.
- 2. Dans la zone Administration, sélectionnez Utilisateurs.
- 3. Dans la zone Utilisateurs, dans la liste Client, sélectionnez le client demandé.
- 4. Cliquez sur **Créer un utilisateur client** ou sur un nom d'utilisateur client. **Astuce :** Pour modifier votre propre compte, cliquez sur votre nom dans la barre d'outils.

|                   |                      |               | JOBS                   | ADMINISTRATION                         | l -                  |
|-------------------|----------------------|---------------|------------------------|----------------------------------------|----------------------|
|                   |                      |               | Cu                     | istomers Users                         |                      |
| Create Staff User | Create Customer User | . Import User | Create User Group      | Q                                      |                      |
|                   |                      |               | Customer: Top Printing | <ul> <li>User: Customer Use</li> </ul> | rs And User Groups 🔻 |
| Name              | Customer             | System Role   | Customer Admin Role    | Default Job Role                       | Access               |

La fenêtre Créer un utilisateur client s'affiche.

| CREATE CUSTOMER USE | R                  |                    |        | × |
|---------------------|--------------------|--------------------|--------|---|
| User Info           |                    |                    |        |   |
| Email Subscriptions | User Name *        | RobertD            |        |   |
| Default User Role   | Password *         | •••••              |        |   |
|                     | Confirm Password * | •••••              |        |   |
|                     |                    |                    |        |   |
|                     | First Name *       | Robert             |        |   |
|                     | Init.              |                    |        |   |
|                     | Last Name *        | Doe                |        |   |
|                     | East Humo          | 500                |        |   |
|                     | E1.*               |                    |        |   |
|                     | Email              |                    |        |   |
|                     | Email Language     | English            | ~      |   |
|                     | Phone              |                    |        |   |
|                     |                    |                    |        |   |
|                     |                    | Locked Account     | Dava   |   |
|                     |                    | Account Expires in | Days   |   |
|                     |                    |                    |        |   |
|                     |                    |                    | Cancel |   |

5. Dans la fenêtre Créer un utilisateur client ou Modifier un utilisateur client, effectuez l'une des actions suivantes :

| Dans la<br>fenêtre              | Pour<br>créer ou<br>modifier            |                                                                                                    | Procédez ainsi                                                                                                    |                              |        |  |  |  |
|---------------------------------|-----------------------------------------|----------------------------------------------------------------------------------------------------|----------------------------------------------------------------------------------------------------|------------------------------|--------|--|--|--|
| Informatio<br>ns<br>utilisateur | Les<br>identifiant<br>s de<br>connexion | <ul> <li>a. Dans la zone Info<br/>d'utilisateur, le mot<br/>informations de con</li> <li>b. Pour modifier un<br/>mot de passe et sais</li> </ul>                         | Dans la zone <b>Informations sur l'utilisateur</b> , saisissez le nom<br>utilisateur, le mot de passe, le prénom, le nom de famille et les<br>formations de contact de l'utilisateur.<br>Pour modifier un mot de passe existant, cliquez sur <b>Modifier le</b><br><b>ot de passe</b> et saisissez les mots de passe actuel et nouveau. |                              |        |  |  |  |
|                                 | Expiration du compte                    | Si vous souhaitez qu<br>sélectionnez <b>Expira</b><br>nombre de jours dan                                                                                                | ue l'utilisateur ait un compte tempo<br>ation du compte dans _ jours et sa<br>ns la zone.                                                                                                    | raire,<br>aisissez le        |        |  |  |  |
|                                 | État du<br>compte                       | Si un compte a été v<br>utilisé X' fois. Déco<br>connecter.                                                                                                    | un compte a été verrouillé parce qu'un mauvais mot de passe a été<br>lisé X' fois. Décochez la case pour permettre à l'utilisateur de se<br>nnecter.                                                                                                    |                              |        |  |  |  |
|                                 |                                         | (dirigées ou basées<br>case <b>Désactiver tou</b><br>les notifications d'o<br><u>CREATE CUSTOMER USE</u><br>User Info<br><u>Email Subscriptions</u><br>Default User Role | sur des événements), en cochant ou<br><b>ites les notifications par e-mail</b> et<br>événements.<br>ER<br>Disable All Email Notifications<br>Disable Event Notifications                                                                                                    | i décochant la<br>Désactiver | 3      |  |  |  |
|                                 | Notificatio                             |                                                                                                    | Event                                                                                                    | My Customers                 | None   |  |  |  |
|                                 | no por                                  |                                                                                                    | Admin Events                                                                                                    | iny oustomers                | Hone   |  |  |  |
| Abonneme                        | iis pai                                 |                                                                                                    | User Created                                                                                                    |                              | 0      |  |  |  |
| nts nar e-                      | messageri                               |                                                                                                    | User Info Modified                                                                                                    |                              | 0      |  |  |  |
| moji                            | e                                       |                                                                                                    | Password Expiry                                                                                                    |                              | 0      |  |  |  |
| man                             | électronia                              |                                                                                                    | Job Events                                                                                                    |                              |        |  |  |  |
|                                 | 1                                       |                                                                                                    | Job Created                                                                                                    | •                            | 0      |  |  |  |
|                                 | uc                                      |                                                                                                    | Job Status Changed                                                                                                    | •                            | 0      |  |  |  |
|                                 |                                         |                                                                                                    | Job Deleted                                                                                                    |                              | 0      |  |  |  |
|                                 |                                         |                                                                                                    | File Uploaded                                                                                                    | •                            | 0      |  |  |  |
|                                 |                                         |                                                                                                    | Page Correction Requested                                                                                                    | 0                            |        |  |  |  |
|                                 |                                         |                                                                                                    | Page Approval Requested                                                                                                    | 0                            |        |  |  |  |
|                                 |                                         |                                                                                                    | Page Approved                                                                                                    | 0                            |        |  |  |  |
|                                 |                                         |                                                                                                    | Page Rejected                                                                                                    | 0                            |        |  |  |  |
|                                 |                                         |                                                                                                    | Page Review OK                                                                                                    |                              | 0      |  |  |  |
|                                 |                                         |                                                                                                    | Page Review Not OK                                                                                                    |                              | 0      |  |  |  |
|                                 |                                         |                                                                                                    | Hage Review Requested                                                                                                    |                              | 0      |  |  |  |
|                                 |                                         |                                                                                                    |                                                                                                    | Cancel                       | Create |  |  |  |

|                                          |                           | Recherchez le type<br>dans la liste des rôle<br>l'utilisateur.<br>Sélectionnez les rôl<br><b>Conseil :</b> Pour voir<br>curseur sur ce rôle s                                                                                                    | de rôle que vous<br>es disponibles, sé<br>es appropriés po<br>les droits inclus<br>spécifique. | souhaitez modifi<br>flectionnez le rôle<br>ur l'utilisateur.<br>dans un rôle, dép | er/affecter et,<br>approprié pour<br>lacez votre |              |  |  |  |
|------------------------------------------|---------------------------|----------------------------------------------------------------------------------------------------|------------------------------------------------------------------------------------------------|-----------------------------------------------------------------------------------|--------------------------------------------------|--------------|--|--|--|
| Rôles<br>d'utilisateu<br>r par<br>défaut | Rôles                     | CREATE CUSTOMER USER User Info Email Subscriptions Default User Role                                                                                                    |                                                                                                |                                                                                   |                                                  |              |  |  |  |
|                                          |                           |                                                                                                    | Customer                                                                                       | Role                                                                              |                                                  |              |  |  |  |
|                                          |                           |                                                                                                    | Top Printing                                                                                   |                                                                                   |                                                  |              |  |  |  |
|                                          |                           |                                                                                                    | Admin Role                                                                                     | Administration<br>Manage Access<br>Modify Customer                                | Customer User                                    | $\sim$       |  |  |  |
|                                          |                           |                                                                                                    | Default Job Role                                                                               |                                                                                   | Reviewer                                         | $\checkmark$ |  |  |  |
|                                          |                           |                                                                                                    | Access All Jobs                                                                                | ✓ View Users                                                                      |                                                  |              |  |  |  |
|                                          |                           | Remarque : Vous                                                                                                    | ne pouvez pas m                                                                                | odifier vos propre                                                                | es rôles.                                        |              |  |  |  |
|                                          | Accéder<br>aux<br>travaux | <ul> <li>Pour donner à l'utilisateur un accès à tous les travaux, cochez la case Accéder à tous les travaux.</li> <li>Si les utilisateurs doivent uniquement avoir accès à des travaux spécifiques, décochez la case Accéder à tous les travaux. Ensuite, accordez aux utilisateurs l'accès aux travaux spécifiques.Cliquez sur Créer</li> </ul> |                                                                                                |                                                                                   |                                                  |              |  |  |  |

6. Cliquez sur Créer.

**Remarque :** Le bouton **Créer** est activé uniquement lorsque toutes les zones requises sont renseignées.

## Création de groupes d'utilisateurs

Vous pouvez également créer des groupes d'utilisateurs afin de rationaliser le processus de définition des accès aux travaux et de demande de révisions par les utilisateurs lorsqu'un grand nombre de personnes bénéficiant de rôles et de responsabilités différents gèrent les travaux.

Pour plus d'informations sur la création de groupes d'utilisateurs, reportez-vous au *guide d'utilisation d'InSite Prepress Portal.* 

Accédez à tous les travaux\*.

## **Creating a job**

**Configuration requise :** votre rôle de travail doit comprendre le droit de création de travaux.

1. Dans la zone Travaux, cliquez sur Créer un travail.

|                          | JOBS ADMINISTRATION - |
|--------------------------|-----------------------|
| Customer: Top Printing - |                       |
| Create Job               | Q                     |

- 2. En tant qu'utilisateur client, dans la liste **Client**, sélectionnez le client pour lequel vous souhaitez ajouter un travail si vous avez accès à plusieurs clients.
- 3. Saisissez un nom de travail. Au besoin, saisissez une description, un code de travail ou un code de projet.

| CREATE JOB |              |              | ×      |
|------------|--------------|--------------|--------|
| Job Info   |              |              |        |
| Job Access | Customer *   | Top Printing |        |
|            | Job Name *   | Fall Catalog |        |
|            | Description  |              |        |
|            | Job Code     | FC10019      |        |
|            | Project Code |              |        |
|            | Job Template | (none)       |        |
|            | Notes        |              |        |
|            |              |              |        |
|            |              |              |        |
|            |              |              |        |
|            |              |              |        |
|            |              |              |        |
|            |              |              |        |
|            |              |              |        |
|            |              |              |        |
|            |              | Creat        | Create |
|            |              | Cancel       | Create |

- 4. Cliquez sur Accès au travail et définissez le rôle de travail souhaité.
- 5. Cliquez sur Créer.

## Viewing jobs

1. Lorsque vous vous connectez, sur l'onglet **Travaux**, dans la liste **Client**, sélectionnez les clients requis.

La liste des travaux du client spécifique apparaît.

2. Dans la zone des **actions** et **filtres**, vous pouvez rechercher et filtrer des travaux en fonction de leur état.

|                           |       |                  |                 | JOBS       | ADMINIST              | RATION -               |       |                     |  |
|---------------------------|-------|------------------|-----------------|------------|-----------------------|------------------------|-------|---------------------|--|
| Customer: All Customers - |       |                  |                 |            |                       |                        |       |                     |  |
| Create Job                |       |                  |                 |            |                       | QN                     |       |                     |  |
|                           |       |                  |                 |            |                       |                        | Statu | s: All Active 🔻     |  |
| Job Name                  | Pages | Customer         | Created         | Due Date   | Requiring<br>Approval | Awaiting<br>Correction | Ту    | All Active          |  |
| Sanity_BW                 | 72    | BW_Cust          | 12/05/2017 8:56 | 12/09/2017 | 72                    | 0                      | Pr    | Requring Approval   |  |
| TKSanity-1223             | 72    | TKSanityCustomer | 12/05/2017 8:20 | 12/09/2017 | 0                     | 0                      | Pr    | Awaiting Correction |  |
| TKSanity-1204             | 72    | TKSanityCustomer | 12/05/2017 8:06 | 12/09/2017 | 72                    | 0                      | Pr    | All Completed       |  |
| Naturebook4               | 33    | TKSanityCustomer | 12/01/2017 9:51 | 12/05/2017 | 33                    | 0                      | Pr    | All Jobs            |  |
| Naturebook3               | 72    | TKSanityCustomer | 12/01/2017 9:29 | 12/05/2017 | 72                    | 0                      | Pr    | TIOUUGUOI           |  |
| MRook TostME              | 72    | ME458 Customer   | 12/01/2017 9-18 | 12/05/2017 | 72                    | n                      | Pro   | Production          |  |

 Pour afficher les informations de travail de base et ajouter des informations ou des remarques sur le travail, cliquez sur la ligne du travail. Les détails du travail apparaissent dans le panneau de détails sur le côté droit.

|               |              |              |                 | JOB        |           | STRATION -             | ,                   |                                         | 💄 John Doe   ?   Log                                             | Out               |
|---------------|--------------|--------------|-----------------|------------|-----------|------------------------|---------------------|-----------------------------------------|------------------------------------------------------------------|-------------------|
| Customer: Top | p Printing 👻 |              |                 |            |           |                        |                     |                                         |                                                                  |                   |
| Create Job    |              |              |                 |            | (         | Q                      |                     |                                         |                                                                  |                   |
|               |              |              |                 |            |           | St                     | tatus: All Active 👻 | Fall Catalog                            |                                                                  |                   |
| Job Name      | Pages        | Customer     | Created         | Due Date   | Requiring | Awaiting<br>Correction | Туре                |                                         |                                                                  |                   |
| Fall Catalog  | 72           | Top Printing | 12/05/2017 1:37 | 12/09/2017 | 32        | 0                      | Pre-Production      |                                         | Request Approval                                                 | 32                |
|               |              |              |                 |            |           |                        |                     | 53%<br>Approved                         | Approved<br>Rejected<br>Correction Requested<br>Work In Progress | 38<br>2<br>0<br>0 |
|               |              |              |                 |            |           |                        |                     | <ul> <li>Signatures (0)</li> </ul>      |                                                                  |                   |
|               |              |              |                 |            |           |                        |                     | Reviewers                               |                                                                  |                   |
|               |              |              |                 |            |           |                        |                     | Info Sheet                              |                                                                  |                   |
|               |              |              |                 |            |           |                        |                     | Notes                                   |                                                                  | +                 |
|               |              |              |                 |            |           |                        |                     | ✓ File Uploads (1)                      |                                                                  |                   |
|               |              |              |                 |            |           |                        |                     | Name <ul> <li>html5_upload_0</li> </ul> | Files 100% 72 13                                                 | Size<br>30 MB     |

Le panneau de détails affiche les informations suivantes :

**Résumé d'approbation** : affiche le nombre total de pages et le nombre total de pages approuvées, rejetées et avec des demandes de corrections.

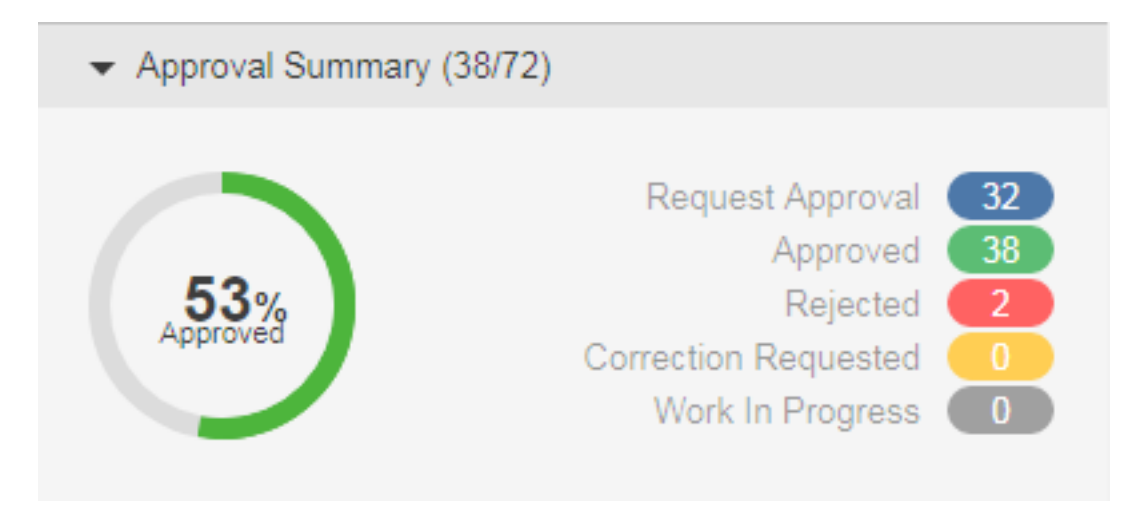

**Signatures** : affiche les signatures, les informations sur l'état d'approbation et d'affectation des pages.

| <ul> <li>Signatures (11)</li> </ul> |           |          |   |   |   |
|-------------------------------------|-----------|----------|---|---|---|
|                                     | ?         | 0        | 8 | 0 | ۲ |
| Unassigned                          | 0         | 0        | 0 | 0 | 0 |
| Nature photography                  | <u>12</u> | <u>4</u> | 0 | 0 | 0 |
| Nature photography                  | <u>12</u> | <u>2</u> | 2 | 0 | 0 |
| Nature photography                  | <u>16</u> | 0        | 0 | 0 | 0 |
| Nature photography                  | <u>16</u> | 0        | 0 | 0 | 0 |
| Nature photography                  | <u>16</u> | 0        | 0 | 0 | 0 |
| Nature photography                  | <u>16</u> | 0        | 0 | 0 | 0 |
| Nature photography                  | <u>16</u> | 0        | 0 | 0 | 0 |
| Nature photography                  | <u>16</u> | 0        | 0 | 0 | 0 |
| Nature photography                  | <u>16</u> | 0        | 0 | 0 | 0 |
| Nature photography                  | <u>16</u> | 0        | 0 | 0 | 0 |

**Remarque :** Vous pouvez accéder aux pages directement associées à l'état de signature ou d'approbation en cliquant sur le lien Nombre de pages.

**Examinateurs** : affiche les noms des approbateurs, des examinateurs et des examinateurs de couleur, ainsi que le nombre de pages que chacun d'entre eux a besoin d'approuver.

**Fiche d'informations** : affiche les paramètres de fiche d'informations du travail qui ont été définis pour le travail.

**Notes** : affiche une note sur un travail pour fournir des informations supplémentaires le concernant. Dans cette zone, vous pouvez ajouter des notes sur le travail et afficher celles existantes.

4. Pour effectuer d'autresactions, telles que la modification de l'état du travail, la modification des propriétés du travail ou l'ajout de notes, cliquez avec le bouton droit sur la ligne du travail et sélectionnez l'action souhaitée dans le menu.

| Create Jo          | b                 |                        |            |                       | Q                      |                      |
|--------------------|-------------------|------------------------|------------|-----------------------|------------------------|----------------------|
|                    |                   |                        |            |                       |                        | Status: All Active 🔻 |
| Job Name           | Pages Customer    | Created                | Due Date   | Requiring<br>Approval | Awaiting<br>Correction | Туре                 |
| MEUPR              | 0 ME Inc.         | 12/05/2017 2:54        | 12/09/2017 | 0                     | 0                      | Pre-Production       |
| 💼 <u>Dawns Job</u> | 0 BLP Customer    | 11/30/2017 11:15       | 12/04/2017 | 0                     | 0                      | Pre-Production       |
| Final Spri         |                   | nou 11/30/2017 7:11    | 12/04/2017 | 0                     | 0                      | Pre-Production       |
| S_Templ            | Job Properties    | 11/12/2017 6:59        | 11/16/2017 | 0                     | 0                      | Production           |
| Customer           | Info Sheet        | 11/12/2017 6:14        | 11/16/2017 | 0                     | 0                      | Pre-Production       |
| S_Templ            | Add Note          | 11/04/2017 12:49       | 11/08/2017 | 0                     | 0                      | Pre-Production       |
| Diew Opti          | u mone riepiess   | Portal 10/30/2017 9:20 | 11/03/2017 | 0                     | 0                      | Pre-Production       |
| 💼 <u>Build 399</u> | 0 Sanity-tk-Cust  | 10/30/2017 8:42        | 11/03/2017 | 0                     | 0                      | Pre-Production       |
| Hisato125          | 0 Job Info Sheets | 10/20/2017 10:12       | 10/24/2017 | 0                     | 0                      | Pre-Production       |
| <u>MV9 (ME</u>     | 0 Test            | 10/19/2017 12:54       | 10/23/2017 | 0                     | 0                      | Pre-Production       |
| RoutineJ           | 0 tal             | 10/17/2017 6:32        | 10/21/2017 | 0                     | 0                      | Pre-Production       |
| Create Jo          | 0 BLP Customer    | 10/05/2017 7:32        | 10/09/2017 | 0                     | 0                      | Pre-Production       |
| Sanity-tk          | 0 ME Inc.         | 10/04/2017 11:32       | 10/08/2017 | 0                     | 0                      | Pre-Production       |
|                    |                   |                        |            |                       |                        |                      |

5. Pour ouvrir un travail, cliquez sur son nom du travail.

Dans la fenêtre qui s'affiche, vous pouvez visualiser les miniatures de page et d'autres informations sur les pages du travail. Vous pouvez également afficher celui/celle qui a dû, sur demande, examiner ou approuver les pages.

|                                                                                                    | <b>P</b>                 | J                    | OBS ADMINISTRATI          | ON -                   | 💄 John                                                 | Doe   ?   Log Out    |
|----------------------------------------------------------------------------------------------------|--------------------------|----------------------|---------------------------|------------------------|--------------------------------------------------------|----------------------|
| Correction of the second second se    |                          |                      |                           |                        | (                                                      | D 🛓 🎤 🕫 4            |
| Upload Files Smart Review.                                                                                                    | . Preview A              | range Pages          | re Link                   | 3                      |                                                        |                      |
|                                                                                                    | 2 Status: All Pag        | es 👻 Reviewer: All 👻 | Signature: All 👻 Prefligi | nt: All 👻 Group: All 👻 | NatureBook 1.p1.pdf                                    | >                    |
|                                                                                                    | Name                     | Approval             | Review                    | Color Review           |                                                        |                      |
| the second second secon | NatureBook 1.p1.pdf      | 🕜 John Doe           | ⑦ Robert Doe              |                        | NATURE PHOTOGRA                                        |                      |
| *                                                                                                    | NatureBook 2.p1.pdf      | 🕜 John Doe           | (7) Robert Doe            |                        | Request Approval                                       | 5 ×                  |
|                                                                                                    | NatureBook 3 p1 pdf      | A John Doe           | Robert Doe                |                        | <ul> <li>Review Summary</li> </ul>                     | _                    |
| Martin Martin Statement                                                                                                    |                          | •                    | 0                         |                        | Approvers                                              | Annotations          |
| A second second se                                                                                                    |                          |                      |                           |                        | Ø John Doe                                             | 0                    |
| +                                                                                                    | NatureBook 4.p1.pdf      | Ø John Doe           | Robert Doe                |                        | Reviewers     Rehert Doe                               | Annotations          |
| A-ac-                                                                                                    |                          |                      |                           |                        | Color Reviewers                                        | Annotations          |
| +                                                                                                    | NatureBook 5.p1.pdf      | John Doe             | Robert Doe                |                        | <ul> <li>Page Summary</li> </ul>                       |                      |
| 1 of 72 Selected Select All                                                                                                    |                          | <b>7</b>             |                           | 6<br>Sort by: Name -   | Color Target None<br>Page Groups None<br>Comments None |                      |
| System Diagnostics   Learning Center                                                                                                    | Privacy   Terms   Contac | t +1-555-123-4567    |                           |                        | Powe                                                   | ered by Kodak InSite |

| Numéro | Zone de la fenêtre Smart Review                                                                                                    |
|--------|----------------------------------------------------------------------------------------------------|
| 1      | Divers outils                                                                                                    |
| 2      | Filtres de pages                                                                                                    |
| 3      | Zone de recherche : recherchez une page spécifique en saisissant la totalité ou une partie de son nom dans la zone <b>Rechercher</b> .                                                                                                    |
| 4      | Effectuez les actions suivantes : affichez des informations de travail, téléchargez des fichiers, gérez l'accès ou affichez l'historique des travaux.                                                                                                    |
| 5      | Sélectionnez une page et effectuez l'action requise : demandez l'approbation, approuvez ou rejetez des pages.                                                                                                    |
| 6      | Utilisez les options d'affichage suivantes : Utilisez le curseur de zoom pour<br>modifier la taille de la miniature, sélectionnez la vue Galerie ou Liste, ou<br>triez les pages par nom, par date de dernière modification, par position ou par<br>signature. |
| 7      | Cliquez sur les numéros de page et passez au groupe de pages.                                                                                                    |
| 8      | Sélectionnez toutes les pages.                                                                                                    |

6. Vous pouvez également effectuer des actions supplémentaires, telles que le téléchargement de pages, la suppression de pages ou la création de rapports, en cliquant avec le bouton droit sur la ligne de la page et en sélectionnant l'action requise dans le menu.

|                                                                                                    | Name                |  |
|----------------------------------------------------------------------------------------------------|---------------------|--|
| *                                                                                                    | NatureBook 1.p1.pdf |  |
|                                                                                                    | Page Information    |  |
|                                                                                                    | Download Proof      |  |
| *                                                                                                    | Na Download Hi Res  |  |
|                                                                                                    | Download JPEG       |  |
|                                                                                                    | Report              |  |
| ÷                                                                                                    | Na Add to Group     |  |
| the distance of the distance of the distance o | Remove from Group   |  |
| 7                                                                                                    | Manage Groups       |  |
| <u>↑</u>                                                                                                    | Remove Pages        |  |

Utilisez les boutons dans le coin supérieur droit pour effectuer les actions suivantes :

- •
- Afficher les informations d'un travail
- Recevoir les fichiers
- Affichez l'historique des actions effectuées sur le travail. Vous pouvez afficher 0 quatre catégories d'informations d'historique : Transactions, Chargements, Feuilles d'information et Liens sécurisés.

## **Uploading files to Prepress Portal**

- 1. Dans la zone **Travaux**, cliquez sur le nom du travail que vous souhaitez gérer. Les pages du travail et toutes les autres informations et actions liées sont affichées.
- 2. Cliquez sur Charger des fichiers.

| UPLOAD FILES                         |                                |               |      |
|--------------------------------------|--------------------------------|---------------|------|
| Upload Name<br>Process With<br>Notes | Untitled<br>Ref_Preflight_SPOT |               |      |
| + 🗃 + 🗕                              |                                |               |      |
| File Name                            |                                | Last Modified | Size |
|                                      | Drag Files                     | Here          |      |
|                                      |                                | Cancel        |      |

 Faites glisser des fichiers de l'ordinateur ou du réseau dans la fenêtre Charger des fichiers ou cliquez sur le bouton + et accédez aux fichiers requis.
 Remarque : Si le navigateur que vous utilisez vous permet de charger des dossiers, une

icône de dossier apparaît en regard des boutons + et -. Actuellement, les navigateurs Google Chrome, Microsoft Edge, et Firefox prennent en charge le chargement des dossiers.

Si vous avez ajouté un fichier et souhaitez le supprimer, sélectionnez-le et cliquez sur le

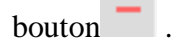

- 4. Si le traitement du travail est activé et que la liste **Traiter avec** apparaît, sélectionnez une règle de traitement de téléchargement. Sinon, les fichiers seront traités en fonction de la règle par défaut affichée.
- 5. Si vous le souhaitez, saisissez un nom et des commentaires décrivant le chargement.
- Cliquez sur Charger. Les informations d'état du chargement sont affichées au bas de la fenêtre Charger des fichiers.
- 7. Cliquez sur **Fermer**.

Si le traitement du travail est activé, la fenêtre Traitement du chargement affiche la progression de l'opération. Le traitement continue même si vous fermez la fenêtre.

**Remarque** : Les chargements et téléchargements HTML5 ne prennent pas en charge l'utilisation de caractères spéciaux dans les noms de fichier. Ces caractères incluent (notamment) :  $/ \ * | ? <>$ , Si ces caractères apparaissent dans le nom de fichier, un message d'erreur s'affiche et le chargement ne se poursuivra pas.

## Asking users to review or approve pages

Vous pouvez demander aux utilisateurs de réviser des pages ou de donner leur approbation finale pour l'impression.

- 1. Dans la zone **Travaux**, cliquez sur le nom du travail.
- 2. Dans l'onglet **Pages**, cliquez sur les pages à réviser ou approuver, ou cliquez sur **Sélectionner tout**.
- 3. Cliquez sur **Demander l'approbation**.
- 4. Sélectionnez les personnes ou groupes qui doivent réviser ou approuver les pages. En regard de chaque nom, sélectionnez **Approbation finale** ou **Révision**.

| REQUEST APPROVAL                                  |        |                | ×      |
|---------------------------------------------------|--------|----------------|--------|
| 🗹 Group                                           |        | Request        |        |
| Color Team                                        |        | Review         | $\sim$ |
| <ul> <li>Customer Users</li> </ul>                | I      | Request        |        |
| <ul> <li>Elizabeth Burdge (ElizabethB)</li> </ul> |        | Final Approval | ~      |
| John Doe (JohnD)                                  |        | Final Approval | $\sim$ |
| <ul> <li>Mary Siegrist (MaryS)</li> </ul>         |        | Review         |        |
| Raymond Cunningham (RaymondD)                     |        |                |        |
| Comments                                          |        | Final Approv   | al     |
|                                                   |        |                |        |
|                                                   | Cancel | A              | pply   |

#### 5. Cliquez sur Appliquer.

Dans la liste **Pages**, vous pouvez à présent afficher les utilisateurs qui ont été invités à examiner ou approuver chaque page.

| Upload Files Smart Review                                                                                                    | Preview Arrange Pages Secure I             | .ink               |                   |                                    | Q            |                    |
|----------------------------------------------------------------------------------------------------|--------------------------------------------|--------------------|-------------------|------------------------------------|--------------|--------------------|
|                                                                                                    |                                            |                    | Status: All Pages | s - Reviewer: All - Signature: All | Preflight: / | All 👻 Group: All 👻 |
|                                                                                                    | Name                                       | Approval           |                   | Review                             |              | Color Review       |
| *                                                                                                    | NatureBook 1.p1.pdf                        | 8 Elizabeth Burdge |                   | (?) Raymond Cunningham             |              |                    |
|                                                                                                    |                                            | Ø John Doe         |                   | Robert Doe                         |              |                    |
|                                                                                                    |                                            | Ø Mary Siegrist    |                   |                                    |              |                    |
| *                                                                                                    | NatureBook 2.p1.pdf                        | elizabeth Burdge   |                   | (?) Raymond Cunningham             |              |                    |
|                                                                                                    |                                            | Ø John Doe         |                   | (?) Robert Doe                     |              |                    |
|                                                                                                    |                                            | Mary Siegrist      |                   |                                    |              |                    |
|                                                                                                    |                                            |                    |                   |                                    |              |                    |
| +                                                                                                    | NatureBook 3.p1.pdf                        | elizabeth Burdge   |                   | (?) Raymond Cunningham             |              |                    |
| Res d. with which the balance in the first state of the first state of |                                            | Ø John Doe         |                   | (?) Robert Doe                     |              |                    |
|                                                                                                    |                                            | Mary Siegrist      |                   |                                    |              |                    |
|                                                                                                    | NatureBook 4.p1.pdf                        | elizabeth Burdge   |                   | (?) Raymond Cunningham             |              |                    |
| 1                                                                                                    |                                            | Ø John Doe         |                   | Robert Doe                         |              |                    |
| 1 dec.                                                                                                    |                                            | Ø Mary Siegrist    |                   |                                    |              |                    |
| +                                                                                                    | NatureBook 5.p1.pdf                        | elizabeth Burdge   |                   | (?) Raymond Cunningham             |              |                    |
|                                                                                                    |                                            | Ø John Doe         |                   | ⑦ Robert Doe                       |              | _                  |
| 0 of 72 Selected Select All                                                                                                    |                                            |                    | 1 - 32 🔹          |                                    |              | Sort by: Name -    |
| System Diagnostics   Learning Center   F                                                                                                    | Privacy   Terms   Contact: +1-555-123-4567 |                    |                   |                                    |              |                    |

**Remarque :** Les détails des approbations requises s'affichent uniquement dans la Vue Liste. Ils ne s'affichent pas dans la Vue Galerie.

## Viewing pages in Smart Review

1. Dans la zone **Pages**, cliquez sur **Smart Review** ou sur la page. Les pages s'ouvrent dans Smart Review.

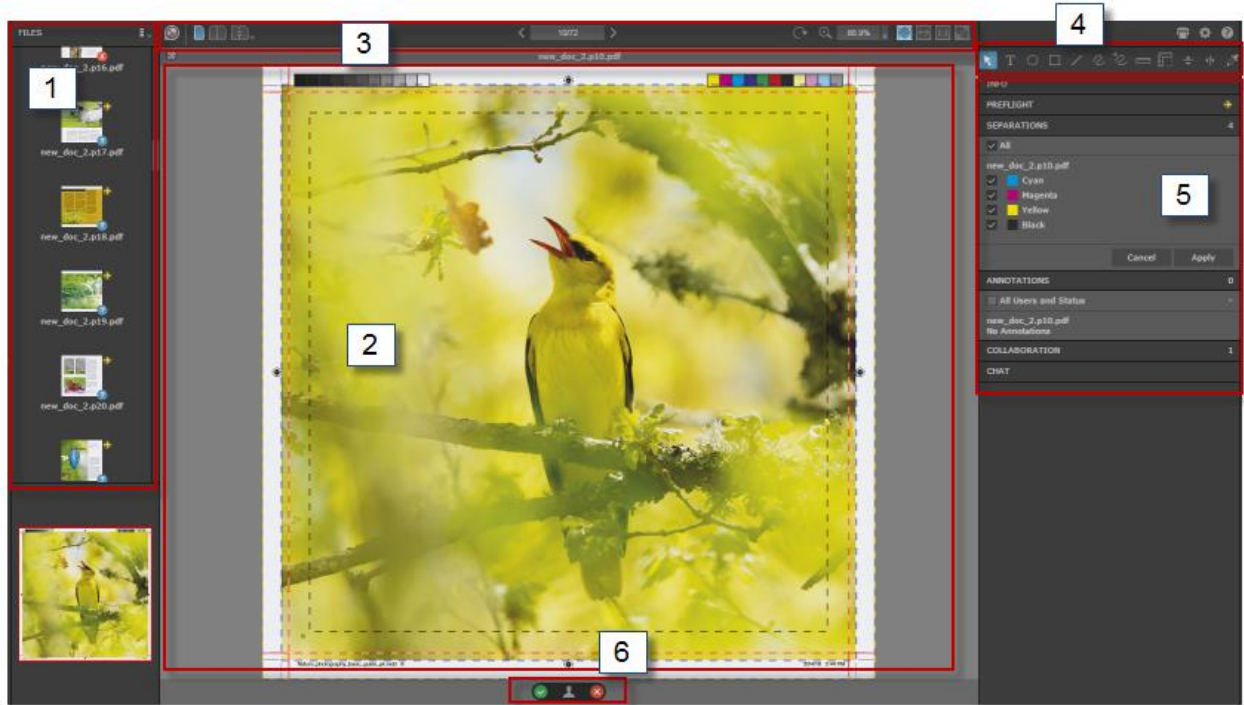

| Numéro | Zone de la fenêtre Smart Review                                                                                                    |
|--------|----------------------------------------------------------------------------------------------------|
| 1      | Liste de fichiers                                                                                                    |
| 2      | Zone de canevas                                                                                                    |
| 3      | Outils d'affichage et de zoom                                                                                                    |
| 4      | Barre d'outils d'annotation                                                                                                    |
| 5      | Volets d'informations (contiennent des informations détaillées sur le fichier, telles que les sélections de couleurs et les annotations) |
| 6      | Volet du statut des approbations et des utilisateurs                                                                                     |

2.

3. 4.

## **Smart Review tools**

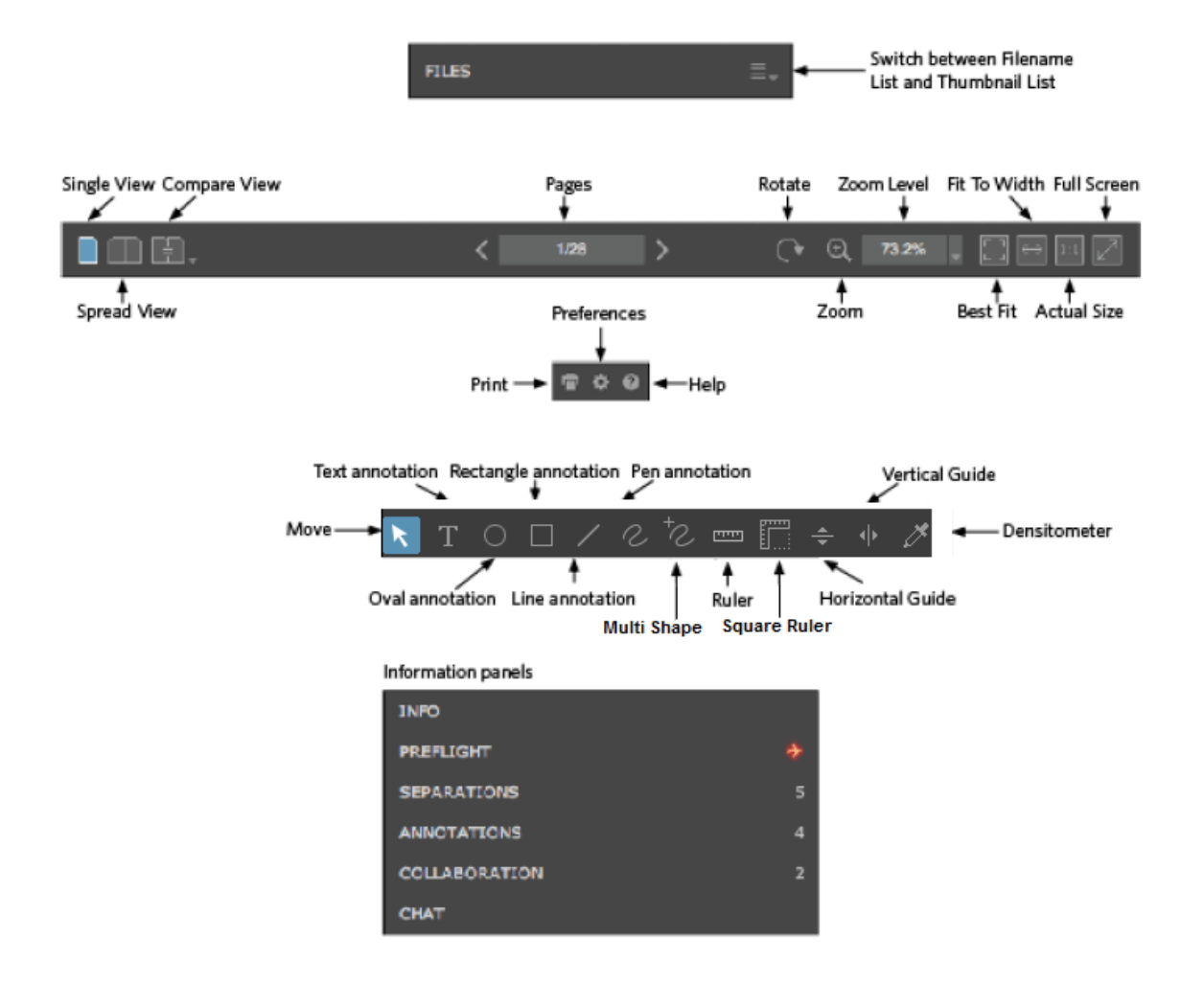

## **Annotating pages in Smart Review**

Configuration requise : votre rôle de travail doit comprendre le droit d'annotation.

1. Lorsque vous révisez ou approuvez les pages, sélectionnez l'outil d'annotation souhaité pour annoter les pages.

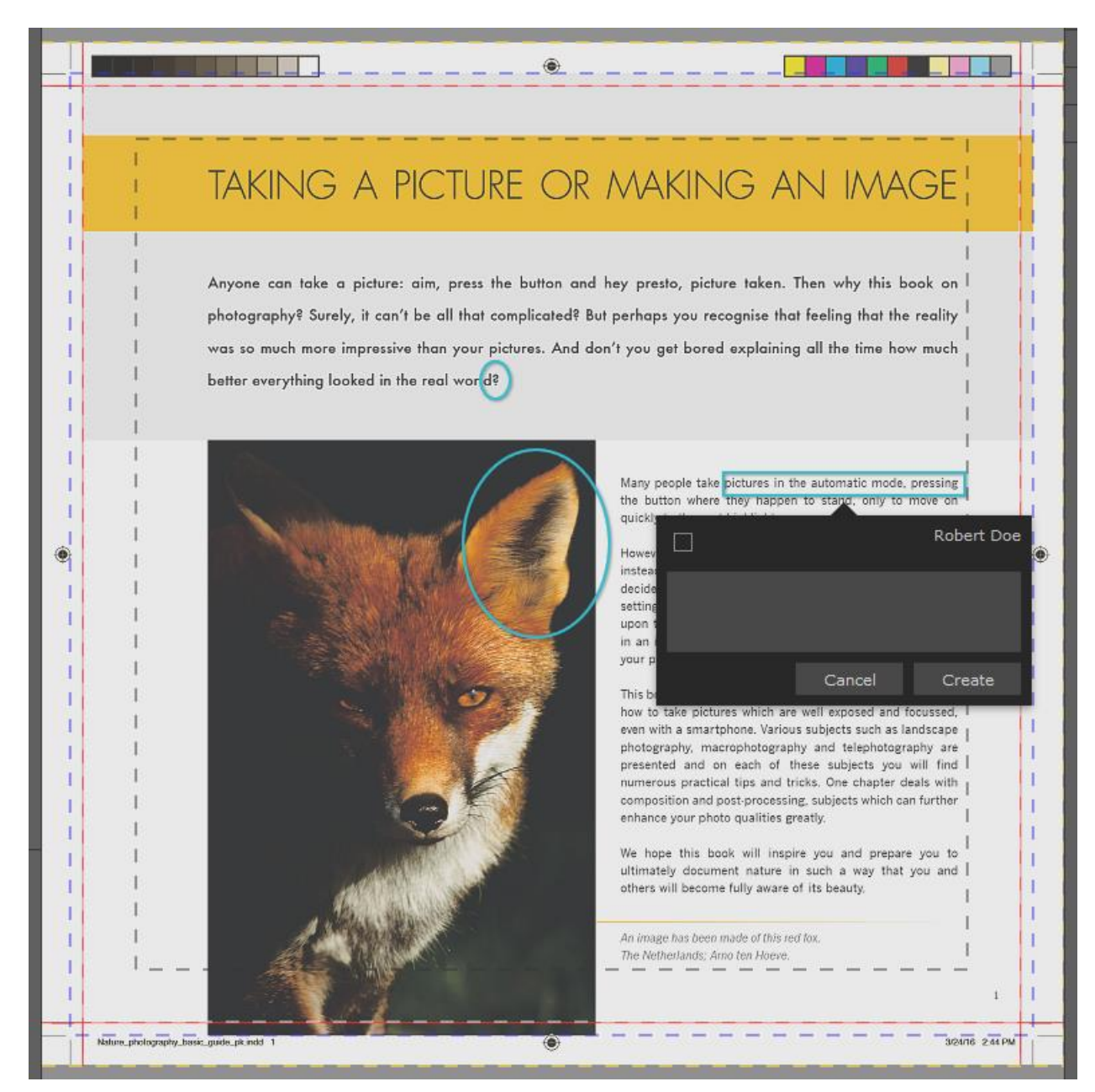

Travail dans une session de collaboration

Plusieurs utilisateurs peuvent travailler sur le même fichier en même temps. Nous parlons alors d'une session de collaboration.

Pour plus d'informations sur le travail dans une session de collaboration, reportez-vous au *guide d'utilisation d'InSite Prepress Portal*.

## **Reviewing and approving pages in Smart Review and in the pages list**

Vous pouvez réviser, approuver ou rejeter des pages dans Smart Review ou dans la zone de pages du travail. Dans Smart Review, vous pouvez également demander des corrections pour les pages. Dans Smart Review, vous ne pouvez réviser sans objection ou n'approuver qu'une page à la fois. Dans la zone de pages du travail, vous pouvez réviser ou approuver plusieurs pages à la fois.

**Configuration requise :** Votre rôle de travail doit comprendre le droit d'attribution de l'approbation finale pour approuver ou rejeter des pages.

### **Smart Review**

• Révision

| <b>Révision - Satisfaisante</b>                                                       | Révision - Non satisfaisante                                                        |
|---------------------------------------------------------------------------------------|-------------------------------------------------------------------------------------|
| <ol> <li>Cliquez sur Approuver.</li> <li>(Facultatif) Entrez un commentaire</li></ol> | <ol> <li>Cliquez sur Rejeter.</li> <li>(Facultatif) Entrez un commentaire</li></ol> |
| dans la zone Commentaire. <li>Cliquez sur Appliquer.</li>                             | dans la zone Commentaire. <li>Cliquez sur Appliquer.</li>                           |

• Approbation

| Définir l'approbation finale | Rejeter | Demander une correction |
|------------------------------|---------|-------------------------|
|------------------------------|---------|-------------------------|

| <ol> <li>Cliquez sur<br/>Approuver.</li> <li>2. Sélectionnez</li> <li>Approuver</li> </ol> | <ol> <li>Cliquez sur Rejeter.</li> <li>2. Sélectionnez Rejeter.</li> </ol> | <ol> <li>Cliquez sur Rejeter.</li> <li>Cliquez sur Rejeter.</li> <li>Sélectionnez</li> <li>Demander une</li> </ol> |
|--------------------------------------------------------------------------------------------|----------------------------------------------------------------------------|----------------------------------------------------------------------------------------------------|
| Approve                                                                                    | <ul><li>Reject</li><li>3. (Facultatif) Entrez un</li></ul>                 | . Request Correction                                                                                               |
| 3. (Facultatif) Entrez un commentaire dans la zone <b>Commentaire</b> .                    | commentaire dans la<br>zone <b>Commentaire</b> .<br>4. Cliquez sur         | 3. (Facultatif) Entrez un commentaire dans la zone <b>Commentaire</b> .                                            |
| 4. Cliquez sur<br>Appliquer.                                                               | Appliquer.                                                                 | <ol> <li>Cliquez sur<br/>Appliquer.</li> </ol>                                                                     |

## Liste de pages

• Révision

| <b>Révision - Satisfaisante</b> | <b>Révision - Non satisfaisante</b> |
|---------------------------------|-------------------------------------|
|---------------------------------|-------------------------------------|

| 1.<br>2.<br>3. | Cliquez sur une ligne de<br>Dans le <b>panneau de dé</b><br>sur <b>Approuver</b> .<br>Dans la boîte de dialog<br>qui s'affiche, sélectionn<br><b>Satisfaisante</b> .<br><b>APPROVE</b><br>Final App<br>Comments | e page.<br>etails, cliquez<br>ue Approuver<br>ez Révision - | 1.<br>2.<br>3. | Cliquez sur une ligne<br>Dans le <b>panneau de c</b><br>sur <b>Rejeter</b> .<br>Dans la boîte de dialo<br>s'affiche, sélectionnez<br>satisfaisante.<br>REJECT<br>Final F | de page.<br><b>létails</b> , cliquez<br>gue Rejeter qui<br><b>Révision - Non</b> | Re | eviev |
|----------------|----------------------------------------------------------------------------------------------------|-------------------------------------------------------------|----------------|----------------------------------------------------------------------------------------------------|----------------------------------------------------------------------------------|----|-------|
|                |                                                                                                    | Cancel                                                      |                |                                                                                                    | Cancel                                                                           |    |       |
| 4.<br>5.       | (Facultatif) Entrez un c<br>dans la zone <b>Comment</b><br>Cliquez sur <b>Appliquer</b>                                                                                                    | ommentaire<br>aire.                                         | 4.<br>5.       | (Facultatif) Entrez un<br>dans la zone <b>Comme</b> r<br>Cliquez sur <b>Applique</b>                                                                                     | commentaire<br>ntaire.<br>r.                                                     |    |       |

## • Approbation

| <ol> <li>Cliquez sur une ligne de page.</li> <li>Dans le panneau de détails, cliquez<br/>sur Approuver.</li> <li>Jans la boîte de dialogue Approuver<br/>qui s'affiche, sélectionnez<br/>Approbation finale.</li> </ol> | <ol> <li>Cliquez sur une ligne de page.</li> <li>Dans le panneau de détails, cliquez<br/>sur Rejeter.</li> <li>3. Dans la boîte de dialogue Rejeter qui<br/>s'affiche, sélectionnez Rejet final.</li> </ol> |        |
|----------------------------------------------------------------------------------------------------|----------------------------------------------------------------------------------------------------|--------|
| APPROVE                                                                                                    | REJECT                                                                                                    |        |
| Final Approval                                                                                                    | Final Reject                                                                                                    | Reviev |
| Comments                                                                                                    | Comments                                                                                                    |        |
| Cancel                                                                                                    | Cancel                                                                                                    |        |
| <ol> <li>(Facultatif) Entrez un commentaire<br/>dans la zone Commentaire.</li> <li>Cliquez sur Appliquer.</li> </ol>                                                                                                    | <ol> <li>(Facultatif) Entrez un commentaire<br/>dans la zone <b>Commentaire</b>.</li> <li>Cliquez sur <b>Appliquer</b>.</li> </ol>                                                                          |        |

**Important :** En plus d'approuver ou de rejeter une seule page, vous pouvez sélectionner plusieurs lignes de page en cliquant sur **Sélectionner tout** ou en sélectionnant chaque ligne. Pour ignorer plusieurs pages consécutives ou pour désélectionner des pages, utilisez la touche Commande sur les Mac et la touche Ctrl sur les ordinateurs Windows.

# Viewing pages in Preview

**Preview** est un outil qui vous permet d'afficher un aperçu des pages avec leur arrangement. Vous pouvez également approuver ou rejeter des pages, mais pas les réviser.

Remarque : Vous pouvez définir des autorisations d'aperçu spécifiques par client.

| EDIT CUSTOMER          |                                                                                                    | × |
|------------------------|----------------------------------------------------------------------------------------------------|---|
| Customer Info          |                                                                                                    |   |
| Preview & Smart Review | Preview Permissions <ul> <li>Enable Single Page View</li> <li>Enable Spread View</li> <li>Enable Rotation</li> <li>Enable Smart Review Access</li> </ul> Smart Review Annotation Stamps |   |
|                        | Cancel Update                                                                                                    | e |

- 1. Localisez le travail, puis cliquez sur le nom du travail. Les pages de votre travail sont affichées.
- 2. Dans la zone des actions et filtres, cliquez sur le bouton Aperçu.

| Upload Files Smart Review                | Preview Arrange Pages Secure I             | Link                                                                                | Q                                                              |                        |
|------------------------------------------|--------------------------------------------|-------------------------------------------------------------------------------------|----------------------------------------------------------------|------------------------|
|                                          |                                            | Status: All Page                                                                    | es 🔻 Reviewer: All 👻 Signature: All 👻 Preflig                  | nt: All 👻 Group: All 👻 |
|                                          | Name                                       | Approval                                                                            | Review                                                         | Color Review           |
|                                          | NatureBook 1.p1.pdf                        | <ul> <li>② Elizabeth Burdge</li> <li>③ John Doe</li> <li>③ Mary Siegrist</li> </ul> | <ul> <li>Raymond Cunningham</li> <li>Robert Doe</li> </ul>     |                        |
| *                                        | NatureBook 2.p1.pdf                        | <ul> <li>elizabeth Burdge</li> <li>John Doe</li> <li>Mary Siegrist</li> </ul>       | <ul> <li>⑦ Raymond Cunningham</li> <li>⑦ Robert Doe</li> </ul> |                        |
|                                          | NatureBook 3 p1.pdf                        | <ul> <li>elizabeth Burdge</li> <li>John Doe</li> <li>Mary Siegrist</li> </ul>       | <ul> <li>Raymond Cunningham</li> <li>Robert Doe</li> </ul>     |                        |
| *                                        | NatureBook 4.p1.pdf                        | <ul> <li>elizabeth Burdge</li> <li>John Doe</li> <li>Mary Siegrist</li> </ul>       | <ul> <li>Raymond Cunningham</li> <li>Robert Doe</li> </ul>     |                        |
|                                          | NatureBook 5.p1.pdf                        | <ul><li>② Elizabeth Burdge</li><li>③ John Doe</li></ul>                             | <ul><li>? Raymond Cunningham</li><li>? Robert Doe</li></ul>    |                        |
| 0 of 72 Selected Select All              |                                            | 1 - 32                                                                              |                                                                | Sort by: Name -        |
| System Diagnostics   Learning Center   F | Privacy   Terms   Contact: +1-555-123-4567 |                                                                                     |                                                                |                        |

La fenêtre Aperçu suivante s'ouvre :

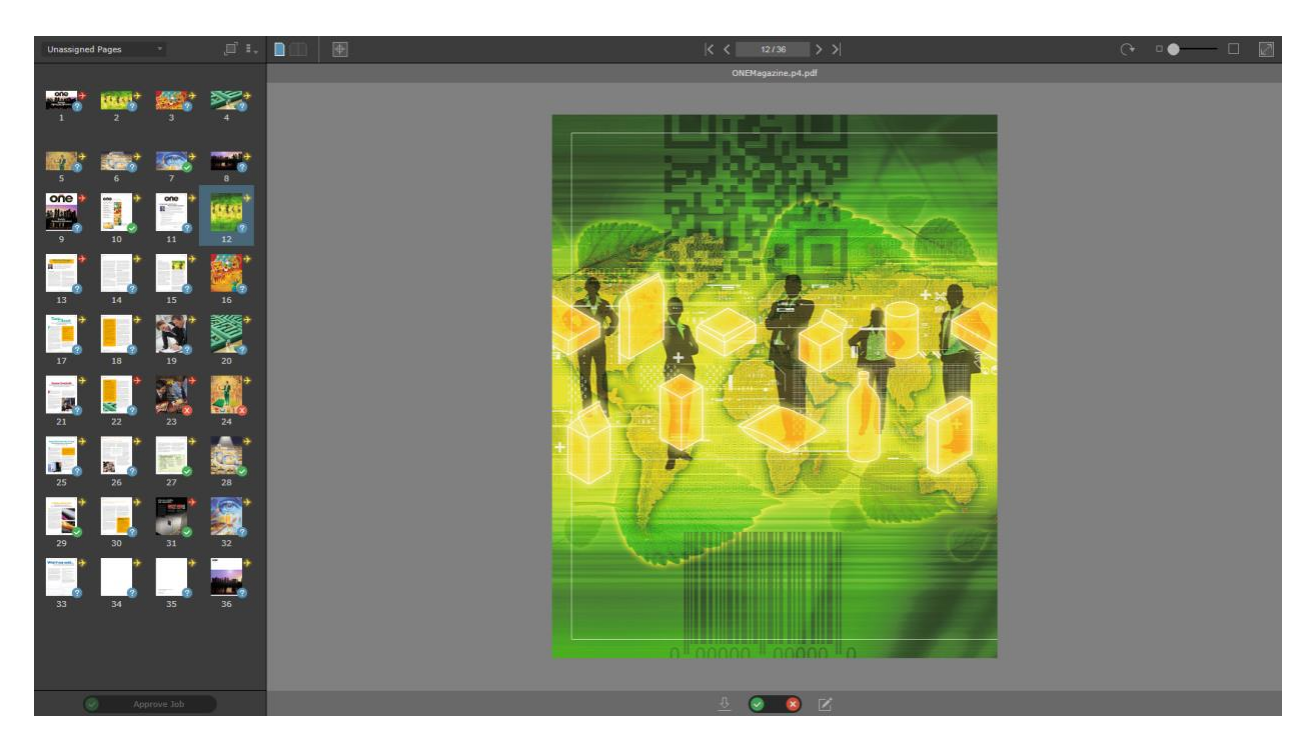

3. Utilisez les outils suivants pour afficher et approuver des pages :

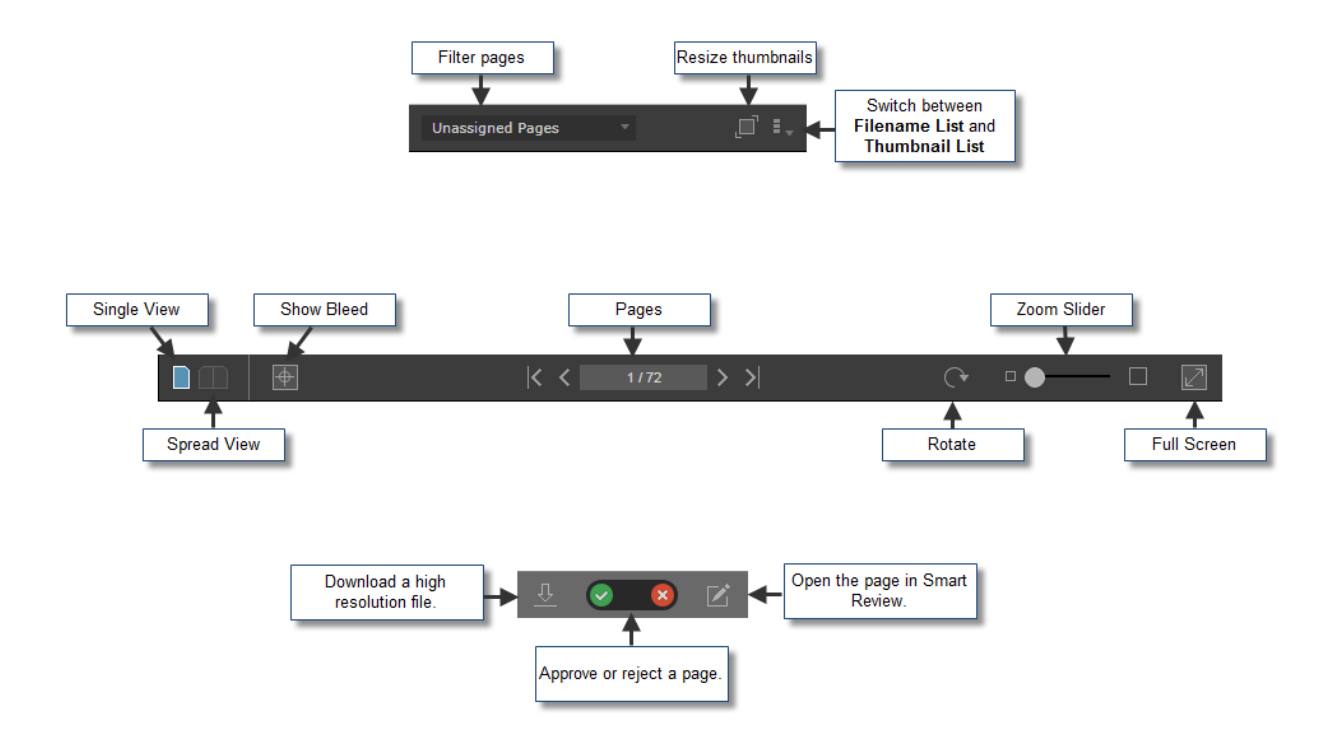

4. Pour approuver des travaux, des signatures, des ensembles de pages ou des versions, cliquez sur le bouton dans le coin inférieur gauche de l'écran :

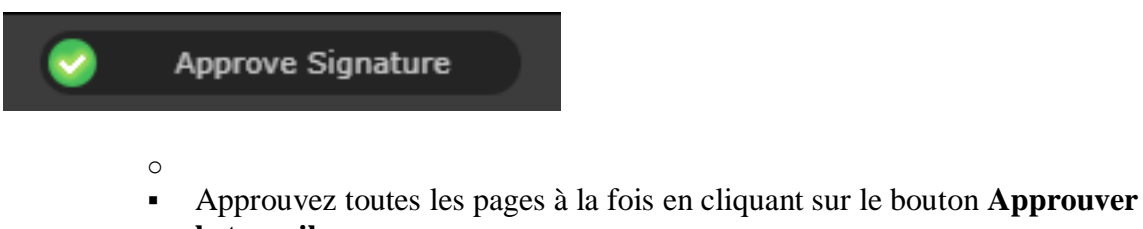

- le travail.Si votre travailcomporte une imposition, vous pouvez approuver les
- signatures en cliquant sur le bouton **Approuver la signature**.
- Si votre travail a des jeux de pages avec des pages qui leur sont affectés, vous pouvez approuver ces ensemble en cliquant sur le bouton Approuver le jeu de pages.
- Dans les travaux LPV, vous pouvez approuver des versions spécifiques en cliquant sur le bouton **Approuver la version**.

Pour plus d'informations sur l'outil **Preview**, reportez-vous au *guide d'utilisation d'InSite Prepress Portal*.

## **Downloading files and pages**

### Téléchargement de fichiers

1. Dans la zone **Travaux**, cliquez sur le nom du travail que vous souhaitez gérer. Les pages du travail et actions liées au travail sont affichées.

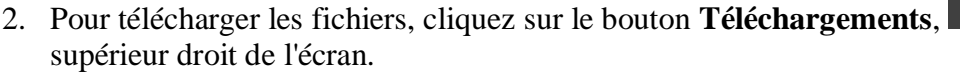

- Dans la fenêtre Téléchargements qui s'affiche, cochez la case en regard des fichiers que vous souhaitez télécharger, puis cliquez sur Téléchargement sélectionné. Un message de téléchargement apparaît avec des informations sur le processus de téléchargement.
- 4. Lorsque les fichiers sélectionnés sont téléchargés, cliquez sur Fermer.

### Téléchargement de pages

**Configuration requise :** Selon le type d'épreuve que vous souhaitez télécharger, vous devez disposer d'un rôle de travail qui comprend le droit applicable : Recevoir en haute résolution, Télécharger une épreuve au format JPEG ou Télécharger une épreuve au format PDF.

- 1. Localisez le travail, puis cliquez sur son nom.
- Les pages du travail et actions liées au travail sont affichées.
- 2. Effectuez l'une des opérations suivantes :
  - 1. Pour télécharger des épreuves de toutes les pages, cliquez sur Sélectionner tout.
  - 2. Pour télécharger des épreuves de pages spécifiques, sélectionnez chaque page souhaitée.
- 3. Cliquez avec le bouton droit sur les pages requises et, à partir du menu qui s'affiche, sélectionnez l'une des options suivantes :

| Pour télécharger une                       | Procédez ainsi                                                                                                    |
|--------------------------------------------|----------------------------------------------------------------------------------------------------|
| Épreuve au format PDF basse résolution     | Sélectionnez Télécharger une épreuve au format PDF.                                                                                                    |
| Épreuve au format PDF haute résolution     | Sélectionnez Recevoir en haute résolution.                                                                                                    |
| Épreuve au format JPEG<br>basse résolution | Sélectionnez <b>Télécharger une épreuve au format JPEG</b> .<br>Dans le message de téléchargement qui s'affiche,<br>sélectionnez la résolution souhaitée, puis cliquez<br>sur <b>Télécharger</b> . |

dans le coin

## **Creating secure links in Prepress Portal**

Vous pouvez configurer un lien de messagerie électronique vers les pages d'un travail qui n'exige pas que l'utilisateur possède un compte Prepress Portal. La fonction Lien sécurisé ouvre une vue directement dans les pages que l'utilisateur doit réviser ou approuver.

Pour plus d'informations sur la création de liens sécurisés, reportez-vous au guide d'utilisation d'InSite Prepress Portal.

## **Getting more information**

Pour obtenir plus d'informations et des instructions complètes sur l'exécution d'une action dans une rubrique couverte ou non par ce document, reportez-vous au *guide d'utilisation d'InSite Prepress Portal.*